## 全国金融专业学位研究生教育指导委员会

National Supervisory Committee for Professional Degrees in Finance

金融教指委字〔2020〕11号

## 关于举办第三届"郑商所杯"全国大学生金融 模拟交易大赛的通知

各培养单位:

为深入贯彻落实党的十九大和全国金融工作会议精神,落实 教育部与证监会联合发布的《关于加强证券期货知识普及教育的 合作备忘录》部署,适应新形势下期货市场发展对人才的需求, 全国金融专业学位研究生教育指导委员会(以下简称金融教指 委)联合郑州商品交易所(以下简称郑商所)、中国期货业协会 (以下简称中期协)举办第三届"郑商所杯"全国大学生金融模 拟交易大赛(以下简称"郑商所杯")。现将有关事项通知如下。

一、主办单位

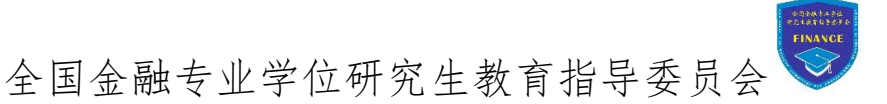

郑州商品交易所 🔽 中国期货业协会 🎹

二、参赛对象

本届大赛仅对全日制在校本科生、研究生(专业学位硕士生、 学术硕士生、博士生)。曾累计两次获奖者(不含优胜奖)不在 参赛对象之列。

#### 三、参赛方式

本届大赛仅接受以个人形式报名参加。

#### 四、时间安排

1. 报名时间: 9月9日至10月31日。

2. 比赛时间: 10月1日至11月30日。

#### 五、注册报名

参赛者可通过金融教指委官网(www.nscpdf.org)与微信公 众号、衍生品学苑(edu.czce.com.cn)、"郑商所发布"微信公众 号、郑商所官网、中期协官网等提供的报名操作流程报名参赛。 报名时,参赛者需提交参赛昵称、真实姓名、手机号码、身份证 号码、学号、学校、学院、专业、年级、学生证扫描件等信息。 报名详细操作流程见附件2。

#### 六、模拟交易

报名参赛后,参赛者可以在衍生品学苑网站郑商所杯栏目下 载并登陆大赛专用交易软件,进行模拟交易。

#### 七、理论学习

报名参赛后,参赛者可通过以下途径自主学习期货期权知识:

 1. 通过衍生品学苑网站郑商所杯专栏学习专区了解郑商所 品种基础知识。

2. 通过中期协网上后续培训系统学习期货期权基础知识。中期协网上后续培训系统账号可在衍生品学苑网站个人中心查询。

3. 通过衍生品学苑网站、金融教指委官网、中期协官网等途
 径收看《衍生品名家公益课程系列直播》。

#### 八、大赛规则

比赛主要包括交易能力测试和理论知识水平测试。交易能力测试以赛季内参加模拟交易的成绩为评定标准。理论知识水平测试以期货从业人员资格考试的成绩为评定标准。具体规则如下:

(一) 交易能力测试

1. 测试目的:考查参赛者平衡风险和收益的能力。

2. 账户初始虚拟保证金为 50 万元。

3. 交易品种: 郑商所已上市的所有品种,包括期货合约和期 权合约。

4.交易制度:交易时间、涨跌停板幅度、限仓标准等与郑商 所实盘交易一致。合约将在其交割月前一个月的最后一个交易日 收盘时停止交易。

5.保证金按照郑商所规定标准收取;手续费按照郑商所规定标准的1.5倍收取。

6.大赛最后一天,参赛者可以继续保留持仓,当日权益按照
 结算价计算,并以此权益进行评选。

7.账户每月的活跃交易日应不小于 10 天。如报名参赛当月剩余交易日不足 20 天,当月的活跃交易日应不少于当月剩余交易日的一半。

8. 交易能力测试得分依据单位净值、最大回撤度、方差进行 计算,具体计算方法见附件。

(二) 理论知识水平测试

1. 理论知识水平测试得分为附加分。如参赛者通过测试,将

获得理论知识水平测试固定得分10分。

2. 理论知识水平测试采用中期协组织的期货从业人员资格考试,考试内容为"期货基础知识"和"期货法律法规"两门课程。

3. 如参赛者已通过期货从业人员资格考试,考试成绩在本次 大赛中有效,视作通过理论知识水平测试。尚未通过的参赛者可 自行报名参加 2020 年 11 月份的期货从业人员资格考试。

4. 考试成绩以中期协提供数据为准。

(三) 综合评定

 最终成绩为交易能力测试得分和理论知识水平测试得分 之和。

 2. 如参赛者在交易能力测试环节存在交叉使用账户、操作多 个账户等舞弊行为,活动举办方将取消其评奖资格。

3. 如参赛者以虚假身份信息获得参赛资格,经查实后,活动
 举办方将取消其评奖资格。

九、奖项设置

大赛奖项根据参赛者综合得分进行评选,用以奖励大赛中表 现最佳的参赛者。

本届大赛设立5个等级奖项,具体分为一等奖、二等奖、三 等奖、优胜奖和鼓励奖。其中,一等奖20名,二等奖50名,三 等奖90名,优胜奖150名,鼓励奖200名,共计510名(具体 见表1)。

表1 第三届"郑商所杯"全国大学生金融模拟交易大赛奖项设置

| 奖项名称 | 数量 | 奖励(奖金均为税后金额) |
|------|----|--------------|
|      | ハエ |              |

|         |         | 1. 联名证书       |
|---------|---------|---------------|
| 一等奖     | 20 名    | 2. 现金 10000 元 |
|         |         | 3. 推荐金融机构实习机会 |
|         |         | 1. 联名证书       |
| 二等奖     | 50 名    | 2. 现金 5000 元  |
|         |         | 3. 推荐金融机构实习机会 |
|         |         | 1. 联名证书       |
| 三等奖     | 90 名    | 2. 现金 2000 元  |
|         |         | 3. 推荐金融机构实习机会 |
| 化吡妆     | 150 2   | 1. 联名证书       |
| 仇胜兴     | 150 名   | 2. 现金 1000 元  |
| 鼓励奖     | 200 名   | 联名证书          |
| 注: 所有获奖 | 者应聘郑商所时 | ,同等条件下优先录用。   |

一等奖、二等奖、三等奖的获奖者可获得:(1)金融教指委、 郑商所、中期协联合颁发的证书;(2)现金奖励;(3)推荐郑商 所、中期协以及其他金融机构实习机会。其中,一等奖奖励税后 10000元,二等奖奖励税后 5000元,三等奖奖励税后 2000元。

优胜奖的获奖者可获得:(1)郑商所、金融教指委、中期协联合颁发的证书;(2)现金奖励税后1000元。

鼓励奖获奖者可获得郑商所、金融教指委、中期协联合颁发的证书。

所有获奖者应聘郑商所时,同等条件下优先录用。

此外,承办单位与高校在大赛组织、培训及指导学生等方面 表现突出的,大赛举办方将予以表彰。

#### 十、参赛咨询

在报名及参赛过程中,如有问题,可查阅衍生品学苑网站郑 商所杯栏目、加入郑商所杯栏目中公布的 QQ 群或致电 0371-656 10998、0371-65611036 进行咨询。

- 附件: 1. 第三届"郑商所杯"全国大学生金融模拟交易大赛 评分指标
  - 第三届"郑商所杯"全国大学生金融模拟交易大赛 报名详细操作流程

全国金融专业学位研究生教育指导委员会

郑州商品交易所

中国期货业协会

2020年9月8日

附件1:

# 第三届"郑商所杯"全国大学生金融模拟交易

## 大赛评分指标

1. 单位净值

单位净值 = 上期净值×(1+ <u>当日收益 - 当日入金 + 当日出金 - 上期权益</u>) 当日入金 + 上期权益

2. 最大回撤

3. 方差

$$Var_n = rac{1}{n}\sum_{t=1}^n (NAVPS_t - \overline{NAVPS})^2$$

其中,NAVPS<sub>t</sub>=第t日该账户的单位净值,NAVPS=截止到计算 日该账户的单位净值平均数,n为交易日数量。

4. 单位净值得分

 $Score_{\scriptscriptstyle NAVPS,i} = \left( rac{NAVPS_i}{NAVPS_{\scriptscriptstyle max}} imes 100 
ight) imes 30\,\% + \left( rac{n+1-rank_i^{\scriptscriptstyle NAVPS}}{n} imes 100 
ight) imes 70\,\%$ 

其中, NAVPS<sub>i</sub>=第 i 个投资者的单位净值, NAVPS<sub>max</sub>=所有 账户的最大单位净值, n=总账户数量, rank<sup>NAVPS</sup>=第 i 个账户的 单位净值排名。

5. 回撤得分

$$Score_{\scriptscriptstyle MD,\,i}\!=\!rac{n+1\!-\!rank_i^{\scriptscriptstyle MD}}{n}\! imes\!100$$

其中, n=总账户数量, rank<sup>MD</sup>=第 i 个账户最大回撤的排名。 6. 波动率得分 Score<sub>Var,i</sub> =  $\left[1 - \frac{Var_i}{Var_{max}} \times 100\right] \times 30\% + \left(\frac{n+1-rank^{Var}_i}{n} \times 100\right) \times 70\%$ 其中,  $Var_i$ =第 i 个账户的方差,  $Var_{max}$ =所有账户开赛至今 的最大方差, n=总账户数量, rank<sup>Var</sup><sub>i</sub>=第 i 个账户波动率的排名。

7. 交易能力测试得分

交易能力测试得分 = 单位净值得分×70% + 最大回撤得分×15% + 波动率得分×15%

附件 2:

第三届"郑商所杯"全国大学生金融模拟交易大 赛报名详细操作流程

#### 一、报名

1. 注册账户(已注册过账户可直接登录)

(1) 打开衍生品学苑网站 <u>https://edu.czce.com.cn/</u>, 点 击右上角注册/登录按钮。

| ← → C ▲ 不安全   edu.czce.com.cn |                             |                               |            |                   |                              |       |      |       | 아 \star 😝 |
|-------------------------------|-----------------------------|-------------------------------|------------|-------------------|------------------------------|-------|------|-------|-----------|
|                               | <b>赵州商</b><br>Zhengzhou Com | 品交易所 衍<br>modity Exchange 🕺 🖗 | 委 郑州<br>语论 | 商品交易所 🔗 中国<br>关键字 | £資費网 <sup>▲</sup> 注册/登录<br>Q |       |      |       |           |
|                               | 首页                          | 市场活动                          | 学习园地       | 在线课程              | 仿真交易                         | 投资者保护 | 郑商所杯 | 高级分析师 |           |
|                               |                             | 图                             | 1 注力       | 册衍生               | 主品                           | 学苑网   | 冈站户  | 月户    |           |

#### (2) 在注册界面点击右侧用户注册按钮。

| - → C 🔺 不安全   edu.czce.com.cn/account/login |                |               |       |        |                                 |                           |             | ™ ☆ 🖯          |
|---------------------------------------------|----------------|---------------|-------|--------|---------------------------------|---------------------------|-------------|----------------|
| <b>泛</b><br>200                             | M商品交易          | Mange 炎菜香飲用酱油 |       |        | ·普 郑州<br>(清临)                   | 商品交易所 🥜 中国的<br>送偿率        | 資産网 単 注册/登录 |                |
|                                             | <del>م</del> 1 | 场活动 学习困地      | 在线课程  | 仿真交易   | 投资者保护                           | 郑商所杯                      | 高级分析师       |                |
|                                             | No. 2          | Ascent        | Sec.  | 2      | S.                              |                           |             | and the second |
| - Concert                                   | ALS            |               |       | Sec. 2 | - Mile                          |                           |             | - Aller        |
| - share                                     | E              | 4             |       | -      |                                 |                           | - House     | 1 million      |
|                                             |                |               |       |        |                                 |                           |             |                |
|                                             | 账号登录           | 微信登录          |       | Ê.     |                                 |                           |             |                |
|                                             | 用户名            | ■ 用户名/手机局/邮箱  |       | 連設     | 有账号?                            |                           | -11±100     |                |
|                                             | 编辑             | 899           |       | 账号     | HOD :                           |                           |             |                |
|                                             | Raize          | 1 1025 5 Q W  | thi:  | 1<br># | 所有用户均需先完成账号<br>(名、预防活动报名、岗位<br> | 性册,才可登录系统开<br>2发布、笛历查看等相关 | a大赛<br>后续提  |                |
|                                             |                | 豆束            |       | 2      | 用户完成注册后,可凭用<br>登录系统。            | 仲名、手机、邮箱三者                | 王宗其         |                |
|                                             |                | 忘记整码或账号? 立日   | Pitte |        |                                 |                           |             |                |

图 2 注册衍生品学苑网站用户

(3) 输入相关信息注册账户。

| ← → C ▲ 不安全   edu.czce.com.cn/account/                                                                                                    | /register                                 |                                                                                                    |          |                                                               |                                     |                                |                                                                                                    | 야 ☆ 😁 :        |
|----------------------------------------------------------------------------------------------------|-------------------------------------------|----------------------------------------------------------------------------------------------------|----------|---------------------------------------------------------------|-------------------------------------|--------------------------------|----------------------------------------------------------------------------------------------------|----------------|
|                                                                                                    | 🗾 郑州商品交易所                                 | 衍生品学苑                                                                                                    |          |                                                               | ·希 郑州商品                             | 交易所 🕜 中国投                      | 资素网 🏦 注册/登录                                                                                                    |                |
|                                                                                                    | Zhengzhou Commodity Exchange              | - 投资者教育基地                                                                                                    |          |                                                               | 皆協入の思                               | i¢.                            | Q                                                                                                    |                |
|                                                                                                    | 首页 市场活动                                   | 为 学习园地                                                                                                    | 在线课程     | 仿真交易                                                          | 投资者保护                               | 郑商所杯                           | 高级分析师                                                                                                    |                |
| and the second second s | A Contractor                              | and the                                                                                                    | St. Real | ania -                                                        | and a                               | 072.                           |                                                                                                    |                |
| 3.5                                                                                                    | Par St                                    |                                                                                                    | man 2    | 3                                                             | and the                             |                                | and the second second sec | - Contine      |
|                                                                                                    | - And                                     |                                                                                                    | Sec. L   |                                                               |                                     |                                |                                                                                                    | and the second |
|                                                                                                    | 1. 4 M 1 1                                |                                                                                                    |          | and the second                                                |                                     |                                |                                                                                                    | and the second |
|                                                                                                    |                                           |                                                                                                    |          |                                                               |                                     |                                |                                                                                                    |                |
|                                                                                                    |                                           |                                                                                                    |          |                                                               |                                     |                                |                                                                                                    |                |
|                                                                                                    |                                           |                                                                                                    |          |                                                               |                                     |                                |                                                                                                    |                |
|                                                                                                    | 请填写您的注意                                   | 册信息                                                                                                    |          |                                                               |                                     | <b>我已经注册,现</b> 在               | t <del>d T</del>                                                                                                    |                |
|                                                                                                    | 请填写您的注意                                   | 册信息                                                                                                    |          |                                                               |                                     | <b>我已经注册,现</b> 6               | ato a                                                                                                    |                |
|                                                                                                    | 请填写您的注册<br><sup>账号基础信息</sup>              | 册信息                                                                                                    |          | 1.15个字符,如14字号                                                 | , 和本, 汉本初, 道会                       | <b>我已经注册,现</b> 在               | - <del>61 2 2</del>                                                                                                    |                |
|                                                                                                    | 请填写您的注册<br><sup>账号基础信息</sup>              |                                                                                                    |          | 1-15个字符,文明字母                                                  | , 新本, 汉字校_福会                        | <b>我</b> 已经注册,现在               | and the second second second second second second second second second second second second second second second                                                                                                    |                |
|                                                                                                    | 请填写您的注意<br><sup>账号基础信息</sup>              | <b>册信息</b><br><sup>金页用户名:</sup>                                                                               |          | 1-15个字符,支持字母<br>清编号6-20位图字,学                                  | 5、数本、资本和_编会<br>项、符号输会符号仪文件(@#31     | 输已经注册,现在<br>1 <sup>*</sup> &*) | NOT                                                                                                    |                |
|                                                                                                    | 请填写您的注册<br><sup>账号基础信息</sup>              | 研信息<br><sup>金安用の名:</sup><br>変明:<br>時以素明:                                                                      |          | 1-15个学符,                                                      | 5、数本、资本和_运会<br>项、符号组合符号仪文件(@#3 1    | 编已经注册,现在<br>***}               | and the gr                                                                                                    |                |
|                                                                                                    | 请填写您的注册<br><sup>账号基础信息</sup>              | 研信息<br>単切用らる:<br>変好:<br>ゆいまむ:<br>ずれや: -06                                                                     | ) श्रियम | 1.15个学校,此为学校<br>等成型%-2002年4,学<br>成成人研究研<br>考虑人研究研             | 1. 数本, 四本和 / 福会<br>                 | <b>我已</b> 经注册,现在               | - 84 <b>8</b> 7 (R                                                                                                    |                |
|                                                                                                    | 请填写您的注 <i>时</i><br><sup>张号基础信息</sup><br>, | 研信息<br>単分用の名:<br>度好:<br>単和型:<br>単和型:<br>単和型:<br>・<br>・<br>・<br>・<br>・<br>・<br>・<br>・<br>・<br>・<br>・<br>・<br>・ | ) 629    | 115个学校,发生学校,<br>第位第6,2003年4,学<br>第位入开划等<br>首成入开划等<br>再经入规定批准研 | , 84, 342,184<br>4, 856845523916451 | 第日如田田 , 現在                     | #52                                                                                                    |                |

- 图 3 注册衍生品学苑网站用户
- 2. 登录账户

点击衍生品学苑网站右上角注册/登录按钮,输入用户名、 密码、验证码信息登录。

| → C ▲ 不安全   edu.czce.com.cn/account/logia                                                                       | n                                 |                              |             |          |                       |                           | 아 ☆ 😝                                                                                                    |
|----------------------------------------------------------------------------------------------------|-----------------------------------|------------------------------|-------------|----------|-----------------------|---------------------------|----------------------------------------------------------------------------------------------------|
| 2                                                                                                    | 郑州商品交易<br>Zhengzhou Commodity Exe | 易所   衍生品学<br>change   投資者教育者 | 苑<br>- 13   |          | 續 邓州i<br>清靖入:         | 周島交易所 🥜 中国版<br>5條字        | 2. 按曲网 主 注册/登录<br>Q                                                                                                    |
|                                                                                                    | 首页 市                              | 词场活动 学习                      | 习园地 在线课程    | 仿真交易     | 投资者保护                 | 郑商所杯                      | 高级分析师                                                                                                    |
| the second second second second second second second second second second second second second second second se | and a                             | Sec. 3                       | 18          | ages -   |                       |                           |                                                                                                    |
| 2.5                                                                                                    |                                   |                              | Constant of |          |                       |                           | and the second second s |
| and the second                                                                                                  | - Int                             |                              | 23          | R0 25-24 |                       |                           | and the second                                                                                                    |
|                                                                                                    | 1 the con                         |                              |             |          |                       | -                         |                                                                                                    |
|                                                                                                    |                                   |                              |             |          |                       |                           |                                                                                                    |
|                                                                                                    | 账号登录                              | 微信登录                         |             |          |                       |                           |                                                                                                    |
|                                                                                                    | 用户律                               | 5 用户名/手机型/邮箱                 |             | 1000     | 1969?                 |                           |                                                                                                    |
|                                                                                                    | 新                                 | 5 E6                         |             | 账号3      | (H) :                 |                           |                                                                                                    |
|                                                                                                    | SOLEN                             | 8 888 C                      | n m 5 pl    | 1,2      | 名,预热活动报名、岗位<br>-      | 100,才可豆束熟选升<br>发布、简历查看等相关 | 短大善<br>后後嫌                                                                                                    |
|                                                                                                    |                                   | 21 s                         | 2           | 2.1      | 用户完成注册后,可凭用/<br>登录系统。 | 9名、手机、邮箱三書                | 任參其                                                                                                    |
|                                                                                                    |                                   |                              |             |          |                       |                           |                                                                                                    |
|                                                                                                    |                                   | 忘记增弱而                        | 或账号? 立即取同   |          |                       |                           |                                                                                                    |

图 4 注册衍生品学苑网站用户

3. 大赛报名

## 图 5 报名参赛

点击"立即报名"按钮跳转到报名界面,填写真实有效信息 报名(报名失败时,相关内容选项会标红,请根据提示修改;若 填写信息均正确,但是报名失败,请联系工作人员)

|                            | ン<br>ン<br>ン<br>ン<br>大<br>大<br>大<br>大<br>大<br>大<br>大<br>大<br>大<br>大<br>大<br>大<br>大                                                                                                    |                                                                                                    | 舜 邦州商品交易所 ♂ 中回<br>17513188565                                                                                                    | 国投資書阿 17513188565 登出                                                                                                    |         |
|----------------------------|----------------------------------------------------------------------------------------------------|----------------------------------------------------------------------------------------------------|----------------------------------------------------------------------------------------------------|----------------------------------------------------------------------------------------------------|---------|
|                            | 首页 市场活动 学习圈                                                                                                    | 地 在线课程 仿真交易                                                                                                    | 投资者保护 郑商所林                                                                                                    | 下 高级分析师                                                                                                    |         |
|                            | 17513188565                                                                                                    |                                                                                                    |                                                                                                    | 0                                                                                                    |         |
|                            | 17513188565 绑定个人邮箱 修改                                                                                                    | 建築術研                                                                                                    |                                                                                                    |                                                                                                    |         |
|                            | ■ 网站服务                                                                                                    |                                                                                                    |                                                                                                    |                                                                                                    |         |
|                            |                                                                                                    |                                                                                                    |                                                                                                    |                                                                                                    |         |
|                            | 文<br>文局曲折行委義者<br>《法典秘经经生中頃<br>空間解釋                                                                                                    | (2)<br>(2)<br>(2)<br>(2)<br>(3)<br>(3)<br>(3)<br>(3)<br>(4)<br>(4)<br>(4)<br>(4)<br>(4)<br>(4)<br>(4)<br>(4)<br>(4)<br>(4                                                                                                    | 大<br>(大<br>(文明開始)<br>1992<br>1992                                                                                                    | 2.<br>第人<br>司人员申请<br>钟诗                                                                                                    |         |
|                            | 名前 中语 医 化 化 医 中语 化 化 化 医 化 化 化 化 化 化 化 化 化 化 化 化 化 化 化                                                                                                    | 英処分析(16<br>文明服务                                                                                                    |                                                                                                    |                                                                                                    |         |
|                            |                                                                                                    |                                                                                                    |                                                                                                    |                                                                                                    |         |
|                            |                                                                                                    | 图6 报/                                                                                                    | 名参赛                                                                                                    |                                                                                                    |         |
| ◆ C ▲ 不安全   educzce.com.cn | y/account/cupSignUp                                                                                                    | 图6 报2                                                                                                    | 名参赛                                                                                                    |                                                                                                    | or \$ € |
| C ▲ 不安全   edu.cze.com.cn   | Vaccount/cup5ignUp                                                                                                    | 图 6 报 2                                                                                                    | 名参券<br>《 Xittaacaari & 149<br>[1761318886                                                                                                    | 取扱資素局 単 17515188566 登出<br>Q                                                                                                    | 아 ☆ (   |
| C A 不完全   educace.com.cn   | Jaccount/cupSignUp<br>アンプ 部州商品交易所   行生品学苑<br>Examples Connector Ecology   St R 日 日 日 日<br>日 日 日 日 日 日<br>日 日 日 日 日 日 日<br>日 日 日 日                                                                                                    | 图 6 报二                                                                                                    | 名 <i>委·</i> 赛<br><sup>11</sup> Xittelloller © 14<br>[15131886<br>12241829 — XAMM                                                                                                    | 副空音楽同 単 175551440005 登出<br>Q<br>高度分析病                                                                                                    | Pr ☆ (  |
| C ▲ 不完全   educzce.com.cn   | /account/cupSignUp                                                                                                    | 图 6 报 4                                                                                                    | 名 <i>委、</i> 赛<br>** XHIBALOEN ****<br>1751318866<br>ROZERP XHIM                                                                                                    | BB音楽用 単 17553185565 登出<br>Q<br>二<br>高限分析時                                                                                                    | • ± (   |
| C ▲ 不安全 educzce.com.cn     | Vaccount/cupSignUp<br>アンプ 新州首品文気所<br>たregistres Connective Science<br>全員 (北京市) 学习目<br>(北京市) 学习目                                                                                                    | 图 6 报 4                                                                                                    | 名参携<br>《# XHIBALCAN 《HA<br>[TAISABKS<br>REX (KP) XHAKH                                                                                                    | 回該書書 1 17510140565 登出<br>Q 高級公析師                                                                                                    | 0 ± (   |
| C 本 东会 educate.com.cf      | Vaccount/supSignUp                                                                                                    | 图 6 报 <sup>-</sup>                                                                                                    | 名 参 券<br># XHIREADER 《 HR<br>[75]318666<br>RX26R3 XHIRF                                                                                                    | BB計算用 単 1755318556 登出<br>Q<br>二<br>高限分析値                                                                                                    | ь ± (   |
| C ▲ 形型   educzee.com.cf    | Account/supSignUp                                                                                                    | 图 6 报 <sup>-</sup>                                                                                                    | 名 参 券<br>N XHERICEN / HT<br>TISISSI<br>DECKIP XHAFF                                                                                                    | 四日前月 単 1755588960 単出<br>で<br>高な分析体                                                                                                    |         |
| C A REL educate commo      |                                                                                                    |                                                                                                    |                                                                                                    |                                                                                                    | 0- ± (  |
| C A Ret educzes.com.c      | Arcount/up/SignUp<br>MMICROSOMM<br>EREPA<br>EREPA<br>CONT<br>CONT<br>CO | 图 6 报 4 e etame ()高久局 b ()高久局 b ()高久局 b ()高久局 c ()高久局 c ()高久局 <pc ()高久局<="" p=""> c ()高久局 <p ()="" ()<="" td=""><td></td><td>理想条柄 第 1755588800 単出<br/>で<br/>高な公析的<br/>・<br/>: 4005155599</td><td></td></p></pc>                                                                                                    |                                                                                                    | 理想条柄 第 1755588800 単出<br>で<br>高な公析的<br>・<br>: 4005155599                                                                                                    |         |
| C A TRO educate.com.cr     | Account/up/Signty<br>کی کی کی کی کی کی کی کی کی کی کی کی کی ک                                                                                                    | 图 6 报 <sup>-</sup><br>e <u>45</u> 4章 (5章文章)<br>(5)<br>(5)<br>(5)<br>(5)<br>(5)<br>(5)<br>(5)<br>(5)<br>(5)<br>(5                                                                                                    |                                                                                                    | B22644月 1 17515186500 登出<br>文<br>本<br>本<br>本<br>な<br>の<br>一<br>、<br>本<br>な<br>の<br>一<br>、<br>一<br>、<br>、<br>本<br>の<br>、<br>、<br>本<br>の<br>、<br>、<br>本<br>の<br>、<br>、<br>、<br>、<br>、<br>、<br>、<br>、<br>、<br>、<br>、<br>、<br>、 | 0. ± (  |
| C A TRE   educate comma    |                                                                                                    | 图 6 报 4<br>e 在线海程 (5页文句<br>b (1) 下信息将用于获奖者号份核实,译<br>成功后,交易账号将在5分钟后生效,等<br>17513188505<br>                                                                                                    |                                                                                                    |                                                                                                    | ъ ± (   |
| C (本 不完全) educzce.com.cr   | Account/cup/SignUp<br>کی کی کی کی کی کی کی کی کی کی کی کی کی ک                                                                                                    | 图 6 报 4                                                                                                    | 名 奈 表<br>(* 25:00,00,00 /* 10<br>(* 15:118966<br>20:22 (5:02) 2046年<br>20:22 (5:02) 2046年<br>20:20 (5:02) 2046年<br>20:20 (5:02) 2046年<br>20:20 (5:02) 2046年<br>20:20 (5:02) 2046年<br>20:20 (5:02) 2046年<br>20:20 (5:02) 2047<br>20:20 (5:02) 2047                                                                                                    | 20日本月 ▲ 1755588900 単出<br>で<br>本次公析の<br>4: 4005155599                                                                                                    |         |
| C A THE educate.com.c      |                                                                                                    | 图 6 报 4<br>e <u>4/5</u> 零度 (5 <u>5</u> 2)<br>e <u>4/5</u> 零度 (5 <u>5</u> 2)<br>c (1)<br>C (1)<br>C (                                                                                                    | 名 奈 張<br>(1998年2028年) (1993<br>(199318956)<br>2023年9月<br>2023年9月<br>2035<br>2015<br>2015<br>2015<br>2015<br>2015<br>2015<br>2015<br>201                                                                                                  | REXEMPL 1 1751316500 1111                                                                                                    |         |
| C (A FR1) educate comm     |                                                                                                    | 图 6 报 4 e 45.88 () 東文局 e 45.88 () 東文局 e 45.88 () 東文局 e 45.88 () 東文局 e 45.98 () 東文局 e 45.98 () μ e 45.98 () μ e 45.98 () μ <pe ()="" 45.98="" e="" p="" μ<=""> e 45.98 () μ e 45.98 () μ e 45.98 () μ e 45.98 () μ e 45.98 () μ e 45.98 () μ e 45.98 () μ e 45.98 () μ e 45.98 () μ <pe ()="" 45.98="" e="" p="" μ<=""> e 45.98 () μ e 45.98 () μ e 45.98 () μ e 45.98 () μ e 45.98 () μ e 45.98 () μ <pe ()="" 45.98="" e="" p="" μ<=""> e 45.98 () μ <pe< td=""><td>名 奈 張<br/>(* 1500年20日の * * 100<br/>(* 15118565<br/>1037679 2046年<br/>1037679 2046年<br/>1037679 2046年<br/>1037679 2046年<br/>1037679 2047<br/>1037679<br/>1037679<br/>1</td><td>日記市時間 1 17515780568 登出</td><td></td></pe<></pe></pe></pe> | 名 奈 張<br>(* 1500年20日の * * 100<br>(* 15118565<br>1037679 2046年<br>1037679 2046年<br>1037679 2046年<br>1037679 2046年<br>1037679 2047<br>1037679<br>1037679<br>1 | 日記市時間 1 17515780568 登出                                                                                                    |         |

|         |                    |            |  | × |
|---------|--------------------|------------|--|---|
| 学校所在地:  | 中国大陆               | "请填写学校地址   |  |   |
| 学校:     | 请输入关键字             | "请务必该写学校全称 |  |   |
| 学院:     |                    | 请填写学院      |  | L |
| 专业:     |                    | "请填写专业     |  |   |
| 学号:     |                    | "请填写学号     |  |   |
| 入学时间:   | □ 清池押日期            | "请填写入学时间   |  |   |
| 在学学历:   | 在学学历 ~             | "请填写在学学历   |  |   |
| 学生证扫描件: | 点击上传               | "请上传学生证归描件 |  |   |
|         | 同意《大赛承诺书》和《网络技术服务》 |            |  |   |
|         | 大赛报名               |            |  |   |
|         |                    |            |  |   |

图 8 报名参赛

方式二:登录成功后,点击标题栏"郑商所杯"按钮,点击 下面"大赛报名"按钮跳转到报名界面,填写真实有效信息报名。

| ジェンジェンジェンジェンジェンジェンジェンジェンジェンジェンジェンジェンジェンジ |      |      |      |      |       | ※ 現外的品文志所 ジャーク 中華投資表詞 17513188565 登出<br>一部後人关援学 Q |       |  |  |
|------------------------------------------|------|------|------|------|-------|---------------------------------------------------|-------|--|--|
| 首页                                       | 市场活动 | 学习园地 | 在纸课程 | 仿真交易 | 投资者保护 | 郑骞所杯                                              | 高级分析师 |  |  |
|                                          |      |      | 最新动态 | 活动简介 | 排名成绩  | 获奖信息                                              | 学习专区  |  |  |
|                                          |      |      |      | 大赛规则 | 大赛排名  | 历届获奖信息                                            |       |  |  |
|                                          |      |      |      | 大賞报名 | 个人成绩  | 实习专区                                              |       |  |  |
|                                          |      |      |      | 软件下载 |       |                                                   |       |  |  |
|                                          |      |      |      | 奖品设置 |       |                                                   |       |  |  |
|                                          |      |      |      | 常见问题 |       |                                                   |       |  |  |

图 9 报名参赛

### 二、大赛规则

打开衍生品学苑网站,点击"郑商所杯"按钮跳转到大赛界面,点击图片下方"活动简介"按钮,点击"大赛规则"按钮,向下拖动滚动条查看大赛规则。

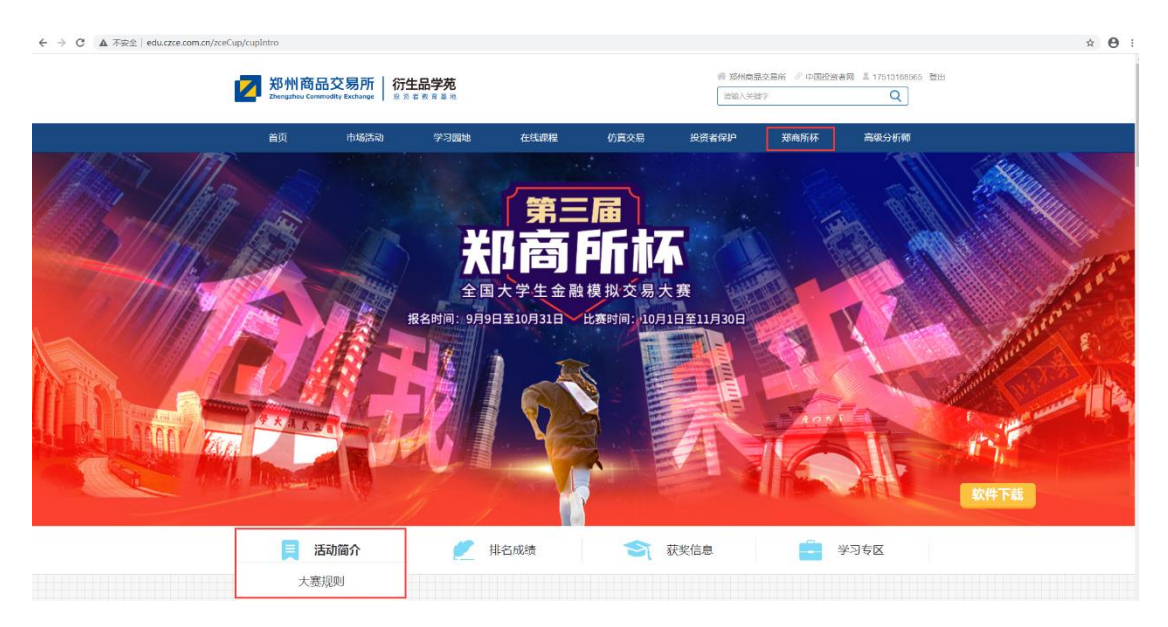

图 10 衍生品学苑网站"大赛规则"

## 三、软件下载

打开衍生品学苑网站,点击标题栏"郑商所杯"按钮跳转到 大赛界面,点击图片右下角"软件下载"按钮,向下拖动滚动条, 选择相应版本的模拟交易软件下载安装 (PC 软件下载后需要安 装,安装目录固定)。

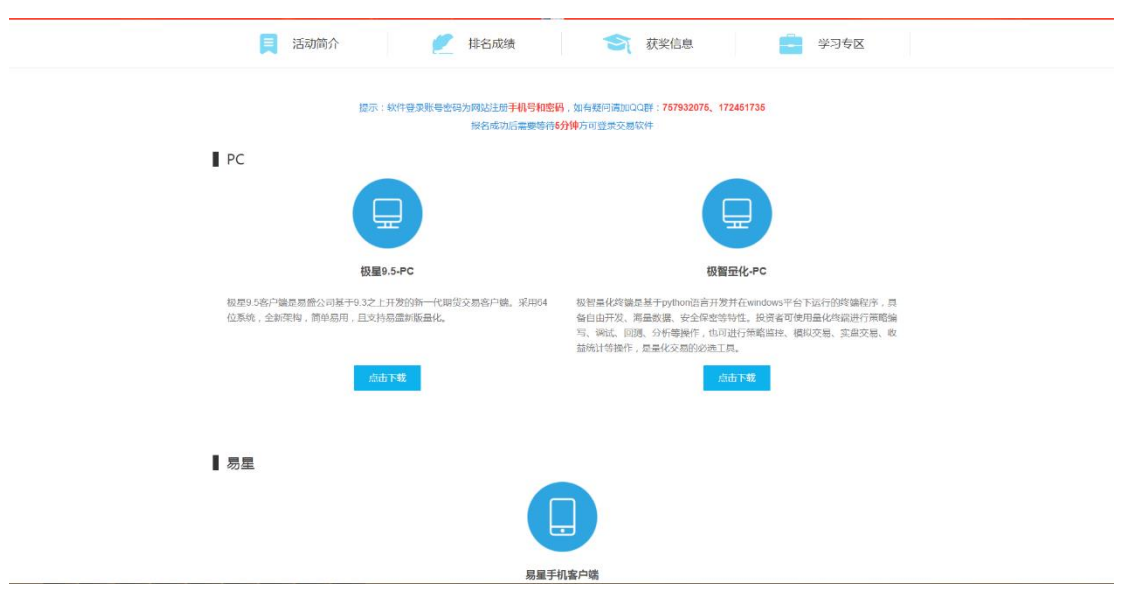

图 11 衍生品学苑网站"软件下载"

## 四、下单交易

1. 登录账户

PC客户端:安装完成之后启动客户端,点击左上角"登录账 户"按钮,登录地址选择"郑商所杯 金融交易模拟大赛"(极智 量化有多个地址,需先点击模拟),输入账户密码登录(账户密 码为登录网站手机号密码)。

| ¥  | 隋杯 - v9.5.6.75 | - 1  | <b>≛</b> ∰ | 录账号  | I.    | 行情      | 交易  | 引 帮助    |     |        |         |        |      |      |      |      |      |      |
|----|----------------|------|------------|------|-------|---------|-----|---------|-----|--------|---------|--------|------|------|------|------|------|------|
| E  | E 🗠 🕂 🖓 🕹 🕹 1  | l    | 1 3        | 5 10 | 15 30 | 1h 4h 🗄 | 自日  | *       |     |        |         |        |      |      |      |      |      |      |
|    | 合约名称           | 最新   | 现手         | 买价   | 买量    | 卖价      | 卖量  | 成交量     | 涨跌  | 涨幅%    | 持仓量     | 日増仓    | 开盘   | 最高   | 最低   | 结算价  | 涨停   | 跌停   |
| 自洗 | 郑商总量           | 1    | 0          |      | 0     |         | 0   | 9886833 | 0   | 0.00%  | 7310475 | -64335 | 1    | 1    | 1    | 0    | 0    | 0    |
|    | 郑商期货总量         | 1    | 0          |      | 0     |         | 0   | 9653498 | 0   | 0.00%  | 6734990 | -89854 | 1    | 1    | 1    | 0    | 0    | 0    |
|    | 郑商期权总量         | 1    | 0          |      | 0     |         | 0   | 233335  | 0   | 0.00%  | 575485  | 25519  | 1    | 1    | 1    | 0    | 0    | 0    |
| 期告 | 纯碱指数           | 1743 | 19         |      | 0     |         | 0   | 754367  | -37 | -2.09% | 232474  | -16510 | 1751 | 1759 | 1737 | 1749 | 0    | 0    |
|    | 纯碱主连           | 1730 | 3          | 1729 | 267   | 1730    | 275 | 664495  | -44 | -2.48% | 179202  | -17378 | 1742 | 1757 | 1716 | 1737 | 1863 | 1685 |

| 7, 容录极良       |          | ×  |
|---------------|----------|----|
| 日本版生          |          |    |
| 郑商所杯 金融交易模拟大赛 | v        |    |
|               | 模拟       |    |
| ★ 郑商所杯        | 金融交易模拟大赛 | 19 |

图 12 极智量化操作界面

| <b>C</b> | 登录极星             |                    |          |      |    | × |
|----------|------------------|--------------------|----------|------|----|---|
| 易望       | 盛信息 郑州电信(内<br>模拟 | <b>盘启明星)</b><br>内: | 10<br>10 | •    | 外盘 |   |
| х        | 新湖期货             |                    | 金融交易模    | İ拟大赛 | 23 |   |
|          | 兴证期货             |                    |          |      |    |   |
|          | 兴业期货             |                    |          |      |    |   |
|          | 新永安期货            |                    |          |      |    |   |
| Υ        | 英大期货             |                    |          |      |    |   |
|          | —德期货             |                    |          |      |    |   |
| Ζ        | 郑商所杯             |                    |          |      |    |   |
|          | 中大期货             |                    |          |      |    |   |

图 13 极智量化操作界面

手机 app: 启动 app, 点击底部"交易"按钮, 跳转到登录 界面, 开户公司选择"郑商所杯 金融交易模拟大赛"(苹果 app 有多个地址, 需先点击国内期货、模拟交易), 输入交易账户密 码登录(账户密码为登录网站手机号密码)。

| 14:23 ଲା 역<br><             | 交易登录            | Ø (II)+ | 14:24 해 역<br><b>&lt;</b> | 选择公司    | \$ T | 14:24 50 %                  | 交易登录      | @ (E)+ |
|-----------------------------|-----------------|---------|--------------------------|---------|------|-----------------------------|-----------|--------|
|                             |                 |         | Z<br>郑商所杯 金麗             | 触交易模拟大赛 |      |                             |           |        |
| 一 开户公司<br>开户公司              |                 |         |                          |         |      | 开户公司<br>郑商所杯 金融3            | 2易模拟大赛    |        |
| 一 <sup>交易版号</sup><br>请输入用户名 |                 | 4       |                          |         |      | <sup>- 交易接号</sup><br>请输入用户名 |           |        |
|                             |                 |         |                          |         |      | <sup>密码</sup><br>输入密码       |           |        |
| ○ 保存账号                      | ○ 记住密码          |         |                          |         | z    | ○ 保存账号                      | ○ 记住密码    |        |
| 我已阅读并同                      | ·二·不<br>(风险提示书) |         |                          |         |      | 我已阅读并同                      | 王 (风险提示书) |        |
|                             |                 |         |                          |         |      |                             |           |        |
|                             |                 |         |                          |         |      |                             |           |        |
|                             |                 |         |                          |         |      |                             |           |        |

### 图 14 安卓手机操作界面

| ••••• 中国联通 4G      | 下午2:29                                    | 🛞 🕫 🖉 33% 🔳  | ) • <b>•••</b> •••••••••••••••••••••••••••••••• | 4G          | 下午2:29 | @ 🕫 🦉 33% 🔳 |
|--------------------|-------------------------------------------|--------------|-------------------------------------------------|-------------|--------|-------------|
| <                  | 选择开户公司                                    |              | <                                               | 交           | 易登录    |             |
| 国内期货               | ži se se se se se se se se se se se se se | 外盘期货<br>模拟交易 |                                                 |             |        |             |
| ¥<br>∞лшгэш /□ илэ | 主 (上/9//)奏)                               |              |                                                 |             |        |             |
| 易盛信息 仿真测           | 则试V3-上海                                   |              | 一 开户公司<br>郑商所有                                  | 不 金融交易模     | 拟大赛    |             |
| 易盛信息 仿真测           | 则试V3                                      |              |                                                 |             |        | *           |
| 易盛信息 金仕议           | 达V8T(测试)                                  |              | - 交易账号<br>用户账号                                  |             |        |             |
| 易盛信息 极星(           | 方真                                        |              |                                                 |             |        |             |
| Z                  |                                           |              | F 部時<br>G 输入密码                                  | 2           |        |             |
| 招商期货 CTP(          | 6真(自建)                                    |              |                                                 | -           |        |             |
| 郑商所杯 金融3           | 交易模拟大赛                                    |              | s 🛛 《保有<br>T                                    | <b></b> 字账号 | ⊘ 记住密码 | 3           |
| 郑商所 郑商所(           | 方真电信                                      |              | z                                               |             | 登录     |             |
| 郑商所 郑商所(           | 方真联通                                      |              |                                                 |             |        |             |
| 中粮期货 CTP           | (仿真)                                      |              |                                                 |             |        |             |
| 中粮期货 恒生            | (仿真)                                      |              |                                                 |             |        |             |
| 中信期货 CTP           | (仿真)                                      |              |                                                 |             |        |             |

#### 图 15 苹果手机操作界面

2. 下单

PC客户端:登录账户之后,点击空格键调出下单面板(或者 点击顶部交易菜单,然后点击下单),下单面板左侧选中三键下 单,右边填写相应下单参数下单(大赛暂不支持限价止损、市价 止损)。

| 🖉 下单 1751335: | 38 • 权益: 499755 可               | 「用: 49792 | 4 资金使用書       | ≣: 0.37% |                     |      |          |      |      |      |     |         |     |      |        |                    |         |        |    |
|---------------|---------------------------------|-----------|---------------|----------|---------------------|------|----------|------|------|------|-----|---------|-----|------|--------|--------------------|---------|--------|----|
| - 下单板         | AN1 - 54105                     | 0.6       | 1724 涨        |          | 持仓                  |      | 委托       |      |      | 成交   |     | ž       | 条件单 |      |        | 云止损单               |         | 資金     |    |
| 三罐下单          | D10. 3A100                      | ~         | 1558 族        | 定单号 ▼    | 更新时间                | ▼ 合约 | ▽ 定单状态 … | 买卖 ▽ | 开平 ▼ | 委托价  | 委托量 | 委托来源 …  | 成交量 | 投保 ▽ | 交易时段 👓 | 委托号                | 成交价     | 定单类型 … | 价格 |
| 100711230     | 价格▼最新价 :                        | 手数:1      |               | 5        | 2020-09-09 11:22:41 | SA01 | 1 完全成交   | 买    | 开仓   | 1831 | 1   | E-Trade | 1   | 投机   |        | 20200909000000062  | 1831.00 | 限价单    |    |
| 限价止损          | 当日有效 设置修改                       |           |               | 4        | 2020-09-08 20:02:34 | SA10 | 1 指令失败   | 买    | 平台   | 0    | 1   | E-Trade | 0   | 投机   |        | 202009090000000001 | 0.00    | 限价单    |    |
| 参数设置          | 1617 161                        | 7         | 1617          |          |                     |      |          |      |      |      |     |         |     |      |        |                    |         |        |    |
| 选项设置          | 买开 卖开                           | Ŧ         | 平仓            |          |                     |      |          |      |      |      |     |         |     |      |        |                    |         |        |    |
| 默认手数          |                                 |           |               |          |                     |      |          |      |      |      |     |         |     |      |        |                    |         |        |    |
| 超价参数          | 撤单 对价跟 排                        | 11人跟 连    | 续追            |          |                     |      |          |      |      |      |     |         |     |      |        |                    |         |        |    |
| 追价参数          | SA106 保证金 0.00 手续要              | ₹ 0.00    |               |          |                     |      |          |      |      |      |     |         |     |      |        |                    |         |        |    |
| 止损参数          | 契价 1622 - 契价 163<br>素量 1 - 変量 2 | 11 毀!     | 新 1617<br>至 1 |          |                     |      |          |      |      |      |     |         |     |      |        |                    |         |        |    |
| 条件单参数         |                                 |           |               |          |                     |      |          |      |      |      |     |         |     |      |        |                    |         |        |    |
| 批量设置          |                                 |           |               |          |                     |      |          |      |      |      |     |         |     |      |        |                    |         |        |    |
| 炒单热罐          |                                 |           |               |          |                     |      |          |      |      |      |     |         |     |      |        |                    |         |        |    |
|               |                                 |           |               |          |                     |      |          |      |      |      |     |         |     |      |        |                    |         |        |    |

#### 图 16 极智量化交易界面

手机 app: 登录账户之后,点击底部交易按钮,填写相应下 单参数下单。

| 最新<br>现手        | 7658 买价 | t          | 7656 素<br>4 真 | 价 7658     |
|-----------------|---------|------------|---------------|------------|
| 一自选合约—<br>苹果101 |         | 手故——<br>1  | が対            | 手价         |
| 7658<br>买开      |         | 7656<br>卖开 |               | 先开先平<br>平仓 |
| 持仓              | 挂单      |            | 委托            | 成交         |
| 合约号⇔            | 多空♦     | 手数         | 可用            | 逐笔浮盈       |
| SA 011          | 多       | 1          | 1             | -200.00    |
| Ø               | 0       | 1          | Ø             | <b>a</b>   |

### 五、查看个人成绩和成绩排名

方法一:打开衍生品学苑网站,点击顶部"郑商所杯"菜单, 在大赛界面点击图片下方"排名成绩"菜单,向下拖动滚动条即 可看到成绩排名,点击个人账户可查看个人成绩(交易日闭市之 后下午5点出成绩)。

| 📃 活动简介 💋 排名成绩 🕤 获奖信息 💼 学习专区              |      |
|------------------------------------------|------|
| 大赛初始排名<br>INITIAL RAINFING               |      |
| 🎸 數個更新时间:每个交易日的17:00之后                   |      |
|                                          | 2010 |
| 1997、1995、1995、1995、1995、1995、1995、1995、 | 9034 |

图 18 衍生品学院网站"大赛排行榜"

方法二:大赛安卓 app 内有大赛网站入口,点击 app 底部"大赛"按钮,大赛页面点击左上方按钮,弹出菜单中点击"郑商 所杯"、"大赛排名",即可看到成绩排名,点击个人账户可查看 个人成绩

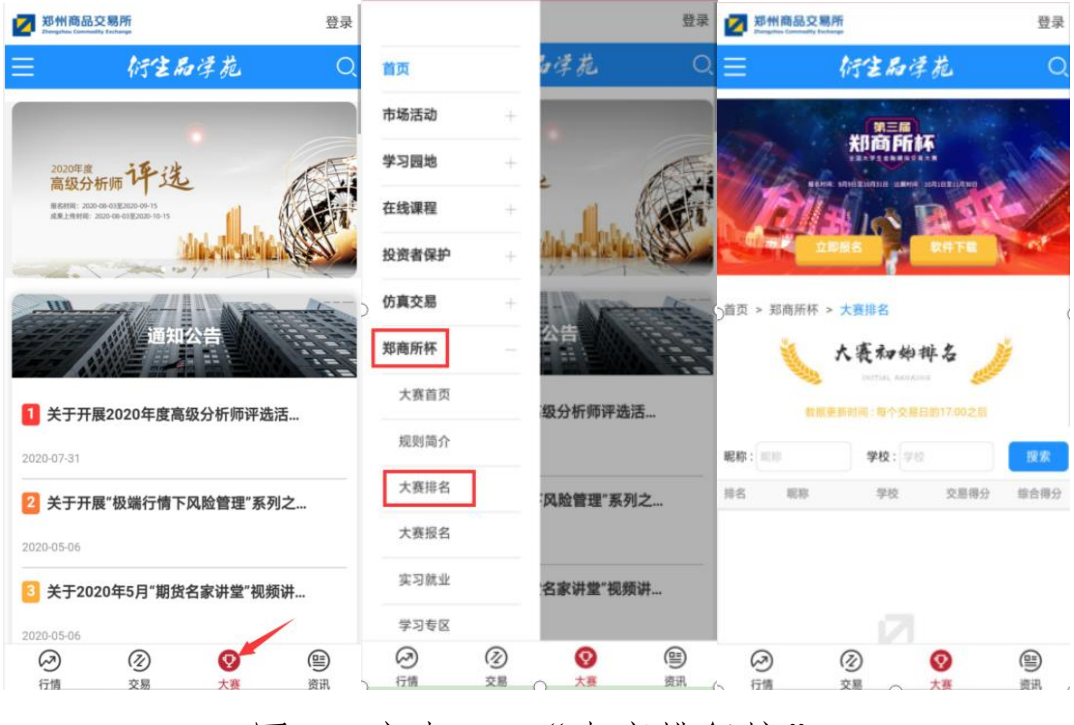

图 19 安卓 app"大赛排行榜"